## Public Support - Support Request #15119

# Hierarchical folder Structure in Property Editor

2021-09-08 10:39 - hidden

| Status:                                                                                                    | Closed                |                           |                                                     |
|----------------------------------------------------------------------------------------------------|-----------------------|---------------------------|-----------------------------------------------------|
| Priority:                                                                                                    | Normal                |                           |                                                     |
| Category:                                                                                                    |                       |                           |                                                     |
| Customer:                                                                                                    | CARIAD                | Product Issue<br>Numbers: | https://www.cip.audi.de/jira/browse/ACO<br>RE-11156 |
| Department:                                                                                                    |                       | Affected Products:        | ADTF 3.12.7                                         |
| Requester's Priority:                                                                                                    | Normal                | Platform:                 | Windows 10 64bit                                    |
| Support Level:                                                                                                    | 2nd Level             | Topic:                    | ADTF::CE                                            |
| Resolution:                                                                                                    | Known Feature Request | FAQ Links:                |                                                     |
| Description                                                                                                    |                       |                           |                                                     |
| Support Anfrage:                                                                                                    |                       |                           |                                                     |
| Ich wollte kurz Feedback geben bzgl. des Configuration Editors.                                                                                                    |                       |                           |                                                     |
| Im Property Editor vom Configuration Editor, wäre es gut, wenn man anstatt die feste Ordner-Struktur (in der man nur "rein in dem Folder" schauen kann), die Möglichkeit hatte, die Properties in "list mode" (expansion list) zu zeigen, wie es der Fall war in ADTF2. Auf diese Weise hätte man eine bessere Übersicht von den vorhandenen Werten. |                       |                           |                                                     |
| clipboard-202109081236-lss2v.png<br>Wäre es möglich, so eine Änderung einzuführen?                                                                                                    |                       |                           |                                                     |
| Software: ADTF 3.12.8                                                                                                    |                       |                           |                                                     |
| Lösung:                                                                                                    |                       |                           |                                                     |
| Man kann derzeit zwischen drei Modi wählen (rechts-click auf den Tab Property Editor):<br>(1) Hierarchisch<br>(2) Alphabetisch<br>(3) Type                                                                                                    |                       |                           |                                                     |
| Siehe https://support.digitalwerk.net/adtf/v3/guides/tools_adtf_configuration_editor.html#property_editor                                                                                                    |                       |                           |                                                     |
| Wir planen noch eine vierte Ansicht an, die einen klassischen Tree View zeigen soll und auch der neue default wird:                                                                                                    |                       |                           |                                                     |
| • [ACORE-11156] -                                                                                                    |                       |                           |                                                     |
| <pre>* Parent ** Leaf *** Value *** ggf Type *** etc Bis dahin sollte aber Variante (2) auch helfen.</pre>                                                                                                    |                       |                           |                                                     |
| History                                                                                                    |                       |                           |                                                     |

## #1 - 2021-09-08 11:53 - hidden

- Status changed from New to In Progress
- Customer set to AUDI

## #2 - 2021-09-14 15:57 - hidden

- Status changed from In Progress to Customer Feedback Required
- Customer changed from AUDI to CARIAD
- Topic set to ADTF::CE

- Resolution set to Known Feature Request

- Product Issue Numbers set to https://www.cip.audi.de/jira/browse/ACORE-11156

Hallo Gustavo,

du kannst derzeit zwischen drei Modi wählen (rechts-click auf den Tab Property Editor):

(1) Hierarchisch

(2) Alphabetisch

(3) Type

 $Siehe \ \underline{https://support.digitalwerk.net/adtf/v3/guides/tools\_adtf\_configuration\_editor.html \ \ \ property\_editor$ 

Wir planen noch eine vierte Ansicht an, die einen klassischen Tree View zeigen soll und auch der neue default wird:

• [ACORE-11156] -

\* Parent \*\* Leaf \*\*\* Value \*\*\* ggf Type \*\*\* etc

Bis dahin sollte dir aber Variante (2) auch helfen

## #3 - 2021-09-15 06:37 - hidden

Hallo Florian,

alles klar,

dann weiß ich Bescheid. Danke dir.

Grüße, Gustavo

### #4 - 2021-09-15 08:21 - hidden

- Description updated
- Status changed from Customer Feedback Required to To Be Closed
- Affected Products ADTF 3.12.7 added

#### #5 - 2021-09-16 10:31 - hidden

- Project changed from 30 to Public Support
- Subject changed from Configuration Editor Feedback Folder Structure in Property Editor to Hierarchical folder Structure in Property Editor
- Private changed from Yes to No

## #6 - 2022-01-17 08:17 - hidden

- Status changed from To Be Closed to Closed

#### Files

clipboard-202109081236-Iss2v.png

74.2 KB

2021-09-08

hidden